## Podpora vodenja Åjtudentske prehrane

Program Trgopos omogoĕa aplikacijo, kjer se lahko doloÄ•eni artikli (študentsko kosilo) plaÄ•ajo s študentskim bonom. Preden se aplikacija zaÄ•ne uporabljati, je potrebno opraviti nekaj nastavitev. Kot prvo ie treba vpisati naĕin plaÄ•ila in sicer preko menija Podatki/NaÄ•ini plaÄ•ila. Potrebno je kreirati nov naÄ•in plaÄ•ila in sicer s pritiskom na gumb Nov. Odpre se okno za vpisovanje podatkov. V polju Opis se napiše Študentski bon, in kar je nujno potrebno, v polju Vrsta se mora izbrati Vrednostni bon. Na tem mestu je potrebno vpisati tudi Vrednost bona – vrednost, ki se vpiš e mora biti subvencionirana vrednost bona. Kot drugo je potrebno vnesti Nov artikel oziroma storitev, Podatki/Artikli in storitve. Vpisati je potrebno naziv artikla (Študentski bon, &Scaron:tudentsko kosilo,… po želji) in kar je tukaj najbolj pomembno je to, da se v polju Cena vpiše celotna Po opravlienih nastavitvah, je program pripravljen na uporabo aplikacije. Kot primer bomo prikazali vrednost bona. kako aplikacija deluje; za artikel izberemo Študentski bon in pa neko pijaÄ•o - Ä•ai. Nato pritisnemo Zakljuĕi&PlaÄ•ilo. Program sam sknijži subvencionirano vrednost &scaron:tudentskega bona (na sliki levo spodai) - torei ta vrednost je plaĕana; ostane še samo preostala vrednost bona, katerega plaÄ•a študent - to je 1 EUR in pa ĕaj, ki ga je naroÄ•il študent za katerega mora odšteti tudi 1 EUR. Torej vrednost 2 EUR (preostali znesek bona + ĕaj) plaÄ•a študent z gotovino.